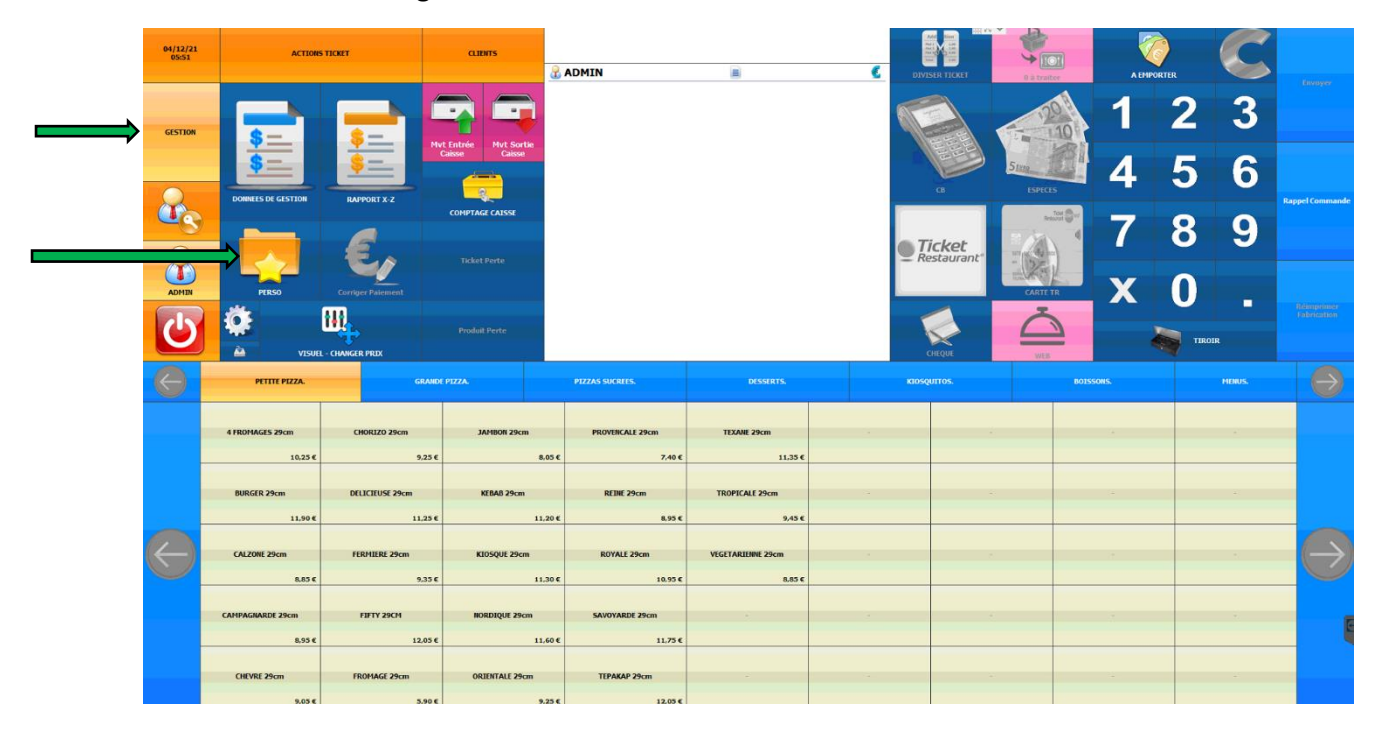

## 1. Allez dans l'onglet GESTION et dans PERSONNALISER

## 2. Allez dans TARIFS COMPLEMENTAIRES

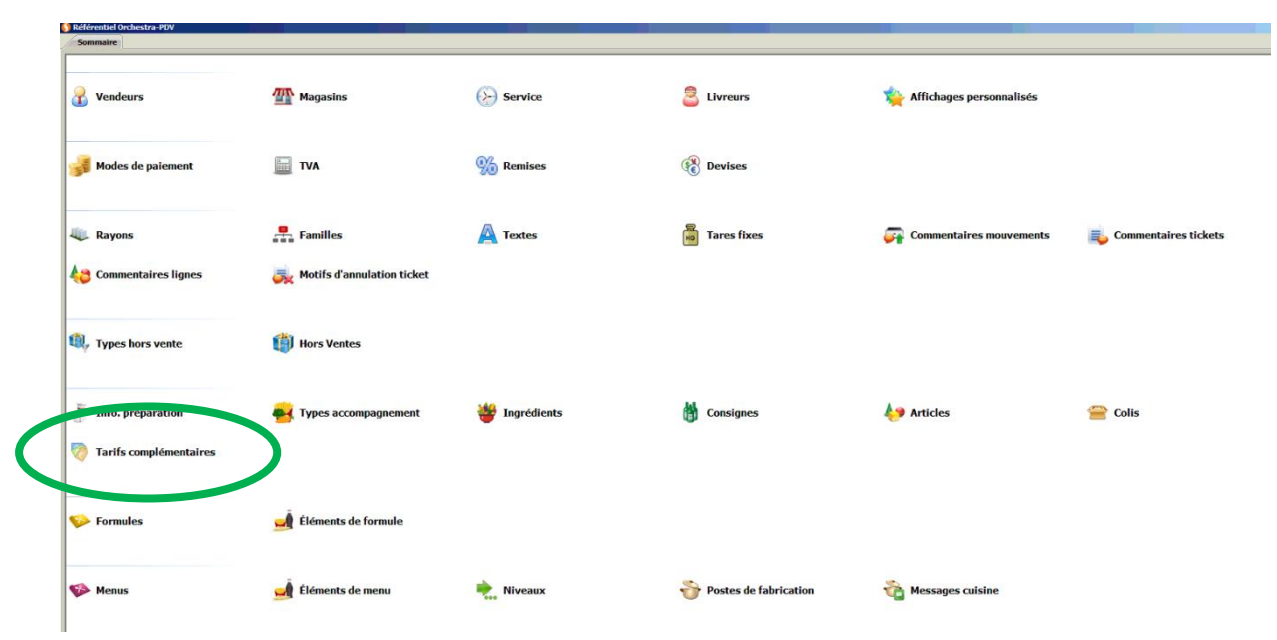

| Référentiel Orchestra-PDV      |                             |                             |                 |
|--------------------------------|-----------------------------|-----------------------------|-----------------|
| Sommaire Sommaire Sommaires 30 |                             |                             |                 |
| <b>♀</b> 🗟 🖬 💆 💠 💌             |                             |                             |                 |
| Code 🔍 Intitulé                | C Heure début C Heure fin C | Jours de la semaine Actif 🔍 |                 |
| 0 A EMPORTER                   | 00:00 00:00                 | <b>N</b>                    |                 |
| 1 PIZZAS 9€                    | 00:01 23:59 Mardi           | N                           |                 |
| 1-2/2                          |                             | ţ                           |                 |
| A Maular                       | Descendes                   | C Clauter                   | C Former        |
| 1 monter                       | w bescendre                 | in Clavier                  | <b>V</b> Fermer |
|                                |                             |                             |                 |

3. Appuyez sur PIZZAS 9€ et renommez en MARDI 10€ à l'aide de la touche CLAVIER

4. Validez en appuyant sur la touche de sauvegarde, et quittez en appuyant sur FERMER

| Sonnaire Tarifs complémentaires |                                                                                                    |                                                                                                    |          |          |
|---------------------------------|----------------------------------------------------------------------------------------------------|----------------------------------------------------------------------------------------------------|----------|----------|
| 😋 🐷 🖬 👼 🖛 🗭 🖾                   |                                                                                                    |                                                                                                    |          |          |
| Code C. Intitulé                | Image: Constraint of the second second se | e fin 🔍 Jours de la semaine                                                                                                    | Actif 🔍  |          |
| 0 A EI ORTER                    | 00:00 00:                                                                                                    | DO                                                                                                    | N        |          |
| 1 MAF I 10€                     | 00:01 23:                                                                                                    | 59 Mardi                                                                                                    | <b>N</b> |          |
| 1                               | 1                                                                                                    | ACCESSED AND A DECEMBER OF A DECEMBER OF | 1. U     |          |
|                                 |                                                                                                    |                                                                                                    |          |          |
|                                 |                                                                                                    |                                                                                                    |          |          |
|                                 |                                                                                                    |                                                                                                    |          |          |
|                                 |                                                                                                    |                                                                                                    |          |          |
|                                 |                                                                                                    |                                                                                                    |          |          |
|                                 |                                                                                                    |                                                                                                    |          |          |
|                                 |                                                                                                    |                                                                                                    |          |          |
|                                 |                                                                                                    |                                                                                                    |          |          |
|                                 |                                                                                                    |                                                                                                    |          |          |
|                                 |                                                                                                    |                                                                                                    |          |          |
|                                 |                                                                                                    |                                                                                                    |          |          |
|                                 |                                                                                                    |                                                                                                    |          |          |
|                                 |                                                                                                    |                                                                                                    |          |          |
|                                 |                                                                                                    |                                                                                                    |          |          |
|                                 |                                                                                                    |                                                                                                    |          |          |
|                                 |                                                                                                    |                                                                                                    |          |          |
|                                 |                                                                                                    |                                                                                                    |          |          |
|                                 |                                                                                                    |                                                                                                    |          |          |
|                                 |                                                                                                    |                                                                                                    |          | -        |
|                                 |                                                                                                    |                                                                                                    |          |          |
|                                 |                                                                                                    |                                                                                                    |          |          |
|                                 |                                                                                                    |                                                                                                    |          |          |
|                                 |                                                                                                    |                                                                                                    |          |          |
|                                 |                                                                                                    |                                                                                                    |          | 4        |
| 1-2/2                           |                                                                                                    |                                                                                                    |          |          |
|                                 |                                                                                                    | ~ -                                                                                                    |          |          |
| T Monter                        | Descendre                                                                                                    |                                                                                                    | vier     | 😢 Fermer |

5. Appuyez sur la touche PETITES PIZZAS et ensuite sur la touche VISUEL (une barre de menu doit apparaître sur le côté gauche de l'écran)

| III<br>Configurer                                                                   | 04/12/21<br>06:00 | ACTIONS                           | TICKET                             | CLEMTS                                                    | <b>4</b>                                                                |                                                                             |               |              | <b>V</b> | <b></b>     |                |                           |
|-------------------------------------------------------------------------------------|-------------------|-----------------------------------|------------------------------------|-----------------------------------------------------------|-------------------------------------------------------------------------|-----------------------------------------------------------------------------|---------------|--------------|----------|-------------|----------------|---------------------------|
| Réorganiter<br>Quiter<br>Décativer<br>Décativer<br>Créto En<br>Créto En<br>Créto En | GESTION           | DOMELS DE CESTION                 | KANYORE X.Z                        | VE Entries<br>Calors<br>Het Sortie<br>Comptage California | Sélectionner ur<br>clavier puis cho<br>commande à gu<br>propriété à mod | - Ç-<br>ne touche sur le<br>isir dans la barr<br>auche de l'écrar<br>difier | re de<br>n la | DUDSAH HIXKY |          | 1<br>4<br>7 | 23<br>56<br>89 | Envoyer<br>Rappel Command |
| Coper thème                                                                         |                   | PERSO                             | Corriger Palement                  | Ticket Perte                                              |                                                                         |                                                                             |               | Restaurant*  | CARTE TR | X           | O .            | Réimprimer<br>Fabrication |
|                                                                                     | $\Theta$          | PETITE PIZZA.                     | GRAND                              | DE PIZZA.                                                 | PIZZAS SUCREES.                                                         | DESSERTS.                                                                   |               | KIOSQUITOS.  | 801      | isons.      | MORUS.         | $\ominus$                 |
|                                                                                     |                   | 4 FROMAGES 29cm<br>10.25 €        | CHORIZO 29cm<br>9,25 €             | 3AMBON 29cm<br>: 8,05 €                                   | PROVENCALE 29cm<br>7,40 €                                               | TEXANE 29cm<br>11,35 €                                                      |               |              |          |             |                |                           |
|                                                                                     |                   | BURGER 29cm                       | DELICIEUSE 29cm                    | KEBAB 29cm                                                | REINE 29cm                                                              | TROPICALE 29cm                                                              |               |              |          |             |                |                           |
|                                                                                     | $\Theta$          | 11,90 €<br>CALZONE 29cm<br>8,85 € | 11,25 €<br>FERMIERE 29cm<br>9,25 € | 11,20 €<br>KIOSQUE 29cm                                   | 8.95 €<br>R0YALE 29cm<br>10.95 €                                        | 9,45 €<br>VEGETARIENNE 29cm<br>8,85 €                                       | -             | -            |          |             |                | $\Theta$                  |
|                                                                                     |                   | CAMPAGNARDE 29cm<br>8,95 €        | FIFTY 29CM<br>12,05 €              | NORDIQUE 29cm                                             | SAVOYARDE 29cm<br>11,75 €                                               |                                                                             | •             |              |          |             |                |                           |
|                                                                                     |                   | CHEVRE 29cm                       | FROMAGE 29cm                       | ORIENTALE 29cm                                            | ТЕРАКАР 29cm<br>12.05.6                                                 | -                                                                           |               | -            |          | -           | -              |                           |

6. Sélectionnez une pizza dont le prix doit passer à 10€ le mardi et appuyez sur la touche MODIFIER LE PRIX dans la barre latérale de gauche

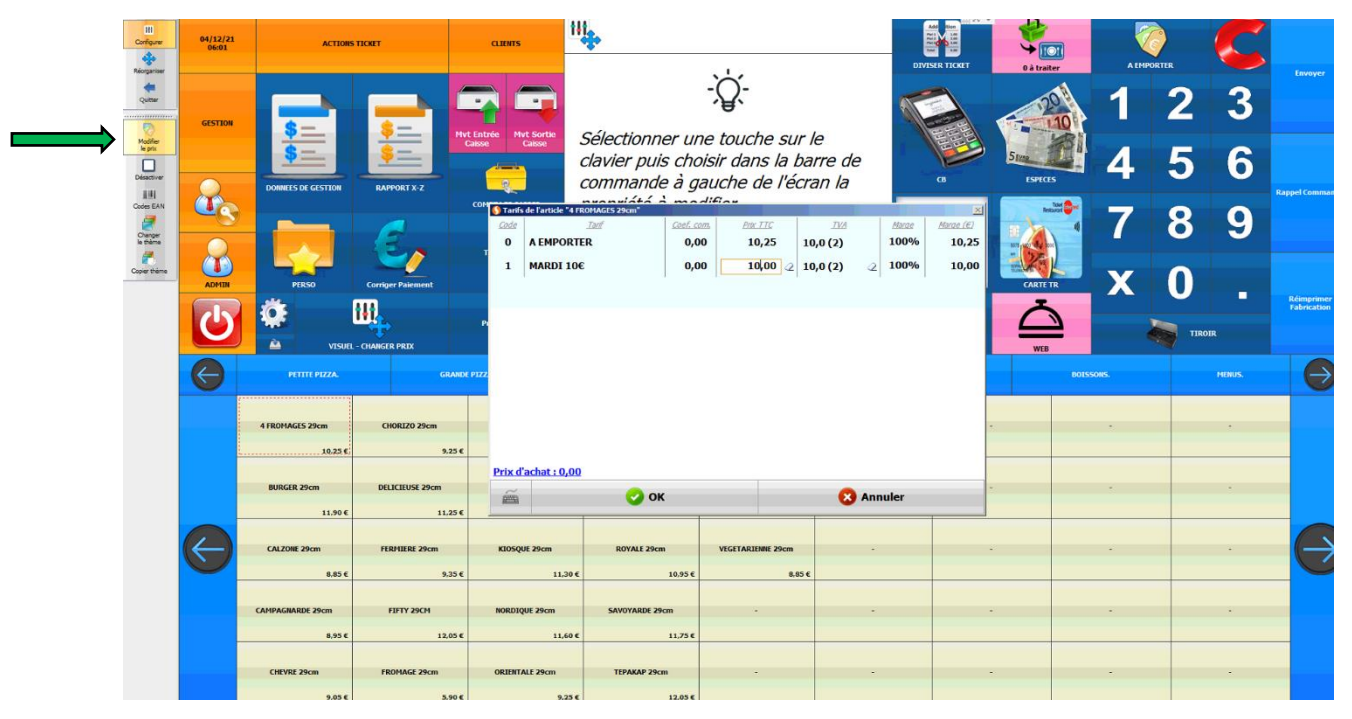

| III<br>Configurer                             | 04/12/21<br>06:01 | ACTIONS                    | TICKET                 | CLIMITS                       | 4                                   |                                             | DIV                            |                |          | ALMPO  | ORTER  | C      |                           |
|-----------------------------------------------|-------------------|----------------------------|------------------------|-------------------------------|-------------------------------------|---------------------------------------------|--------------------------------|----------------|----------|--------|--------|--------|---------------------------|
| Recipariser<br>Quitesr<br>Modifier<br>le prix | GESTION           | <u>s</u><br>s              |                        | rt Entrée<br>Caisse           | Sélectionner ur<br>clavier puis cho | - 0-<br>ne touche sur l<br>pisir dans la ba | le<br>rre de                   |                | 5        | 1<br>4 | 2<br>5 | 3<br>6 | Envoyer                   |
| Lill<br>Codes EAN                             | a constant        | DONNEES DE GESTION         | RAPPORT X-Z            | COM Tarifs de l'article '4 Fl | commande à g                        | auche de l'écra                             | TVA Marge                      | CB             | ESPECES  | 7      | 8      | g      | Rappel Commar             |
| Coper thème                                   | ADMIN             | PIRSO                      | Corriger Palement      | 0 A EMPORT                    | ER 0,0                              | 00 10,25 10<br>00 10,00 2 10                | 0,0 (2) 100%<br>0,0 (2) 2 100% | 10,25<br>10,00 | CARTE TR | x      | 0      | 3      |                           |
|                                               | 6                 | VISUEL                     | - CHANGER PRDX         | •                             |                                     |                                             |                                |                | WEB      |        | TIRO   | IR.    | Réimprimer<br>Fabrication |
|                                               | e                 | PETITE PIZZA.              | GRAND                  | C P122                        |                                     |                                             |                                |                | BOIS     | ions.  |        | MENUS. | $\overline{\mathbf{O}}$   |
|                                               |                   | 4 FROMAGES 29cm<br>10.25 € | CHORIZO 29cm<br>9,25 € |                               |                                     |                                             |                                | -              |          | •      |        | •      |                           |
|                                               |                   | BURGER 29cm                | DELICIEUSE 29cm        | R Cachat : 0,00               | 📀 ок                                |                                             | 😣 Annuler                      | -              |          | *      |        | •      |                           |
|                                               | $\Theta$          | CALZONE 29cm<br>8,85 €     | FERHIERE 29cm<br>9,35€ | KIOSQUE 29cm<br>11,30 €       | R0YALE 29cm<br>10,95€               | VEGETARIENNE 29cm<br>8.85 €                 | -                              | -              |          | ·      |        | •      | $\Theta$                  |
|                                               |                   | CAMPAGNARDE 29cm           | FIFTY 29CM             | NORDIQUE 29cm                 | SAVOYARDE 29cm                      |                                             |                                |                |          |        |        |        |                           |
|                                               |                   | 8,95 €                     | 12,05 €                | 11,60 €                       | 11,75 €                             |                                             |                                |                |          |        |        |        |                           |
|                                               |                   | CHEVRE 29cm                | FROMAGE 29cm           | ORIENTALE 29cm                | TEPAKAP 29cm                        | -                                           | -                              | -              |          |        |        |        |                           |

7. Appuyez sur le prix à 9€ et remplacez le par 10€ à l'aide de la touche clavier

- 8. Recommencez l'opération pour toutes les pizzas concernées par le changement de tarif
- 9. Quand tous les prix sont modifiés dans la famille PETITES PIZZAS, appuyez sur la touche QUITTER de la barre latérale de gauche.
- **10.** Appuyez ensuite sur la touche GRANDES PIZZAS et reproduisez l'opération.
- 11. Pour finir, appuyez sur la touche PIZZAS SUCREES et reproduisez l'opération.

C'est terminé, votre tarif MARDI 10€ est paramétré.